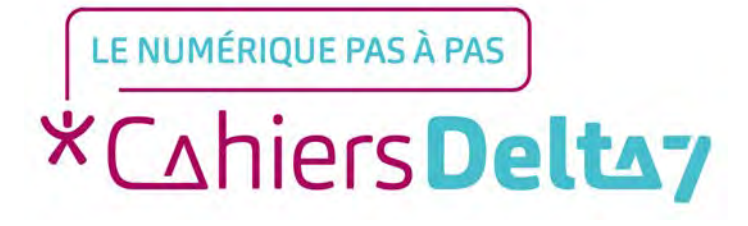

# Création d'un compte Microsoft

V1

## **INFORMATION**

Droits de reproduction et de diffusion réservés à Delta 7

Droits de reproduction et de diffusions réservés à Delta 7. Usage strictement personnel.

Par l'accès au site et aux applications mobiles, Delta 7 consent à l'utilisateur qui l'accepte une licence d'utilisation dans les conditions suivantes.

La licence confère à l'utilisateur un droit d'usage privé, non collectif et non exclusif, sur le contenu du site. Elle comprend le droit de reproduire pour stockage aux fins de représentation sur écran monoposte et de reproduction en un seul exemplaire pour copie de sauvegarde ou tirage sur papier. Toute mise en réseau, toute rediffusion sous quelque forme que ce soit, totale ou partielle, est interdite.

Ce droit est personnel.

Il est réservé à l'usage exclusif du licencié.

Il n'est transmissible en aucune manière.

Tout autre usage est soumis à autorisation préalable et expresse.

La violation de ces dispositions impératives soumet le contrevenant, et toutes personnes responsables, aux sanctions pénales et civiles prévues par la loi.

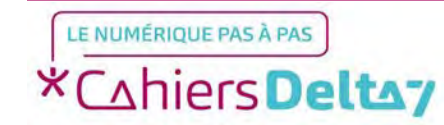

## **Compte Microsoft**

Un compte Microsoft vous permet d'accéder aux différents logiciels de Microsoft, tels que la suite Office (Word, PowerPoint, Excel, Teams...) et une boite mail (Outlook).

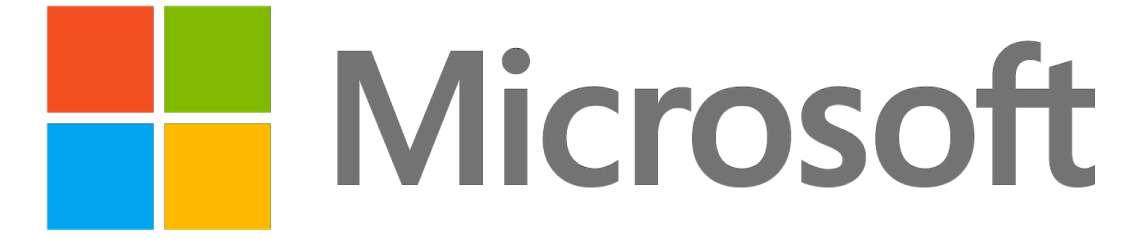

Si vous possédez un ordinateur Windows, la création du compte se fait automatiquement au premier démarrage de votre PC. Sinon, veuillez continuer ce guide.

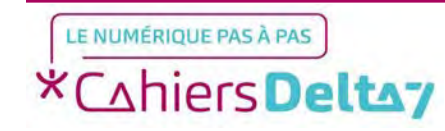

#### **Recherche Google**

Pour commencer, effectuez une recherche Google en écrivant « compte microsoft ». Cliquez sur le premier résultat « Tout est là avec un compte Microsoft », en veillant à vérifier l'adresse du site • officiel de Microsoft : <u>https://account.microsoft.com/a</u> <u>ccount</u>

| ٥            | G compte microsoft - Recherche × + |                                                                                                    |           |        |           |  |  |
|--------------|------------------------------------|----------------------------------------------------------------------------------------------------|-----------|--------|-----------|--|--|
| $\leftarrow$ | → C                                | O A https://www.google.com/search?client=firefox-b-d&q=compte+micro                                                                                                    | soft&pccc | = 1    |           |  |  |
| Ð Imp        | porter les marque-p                | 😜 Débuter avec Firefox                                                                                                    |           |        |           |  |  |
| G            | Google                             | compte microsoft                                                                                                    | ×         | @ Q    |           |  |  |
|              |                                    | Trouver mon Créer un Minecraft Xbox Office Bloqué                                                                                                    | 365       | Images | Supprimer |  |  |
|              |                                    | Environ 74 900 000 résultats (0,24 secondes)  Microsoft  https://account.microsoft.com - account                                                                                                    |           |        |           |  |  |
|              |                                    | Tout est là avec un compte Microsoft<br>Tout est là avec un compte Microsoft. Votre compte Microsoft connecte toutes vos<br>applications et services Microsoft.Connectez-vous pour gérer votre compte. |           |        |           |  |  |

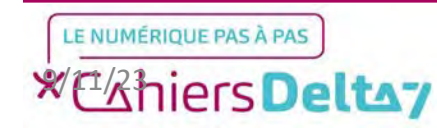

#### Site de Microsoft

Sur l'écran du site, le message cicontre apparaitra. Il vous demandera de vous connecter, et nous allons créer un compte en passant par cette page.

Pour continuer, appuyer sur « Se connecter » en bleu.

# Tout est là avec un compte Microsoft

Votre compte Microsoft connecte toutes vos applications et services Microsoft. Connectez-vous pour gérer votre compte.

Se connecter

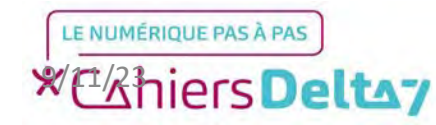

L'écran de connexion du compte Microsoft est présenté ainsi. Pour en créer un, cliquez sur le lien « Créez-en un ! » en bleu.

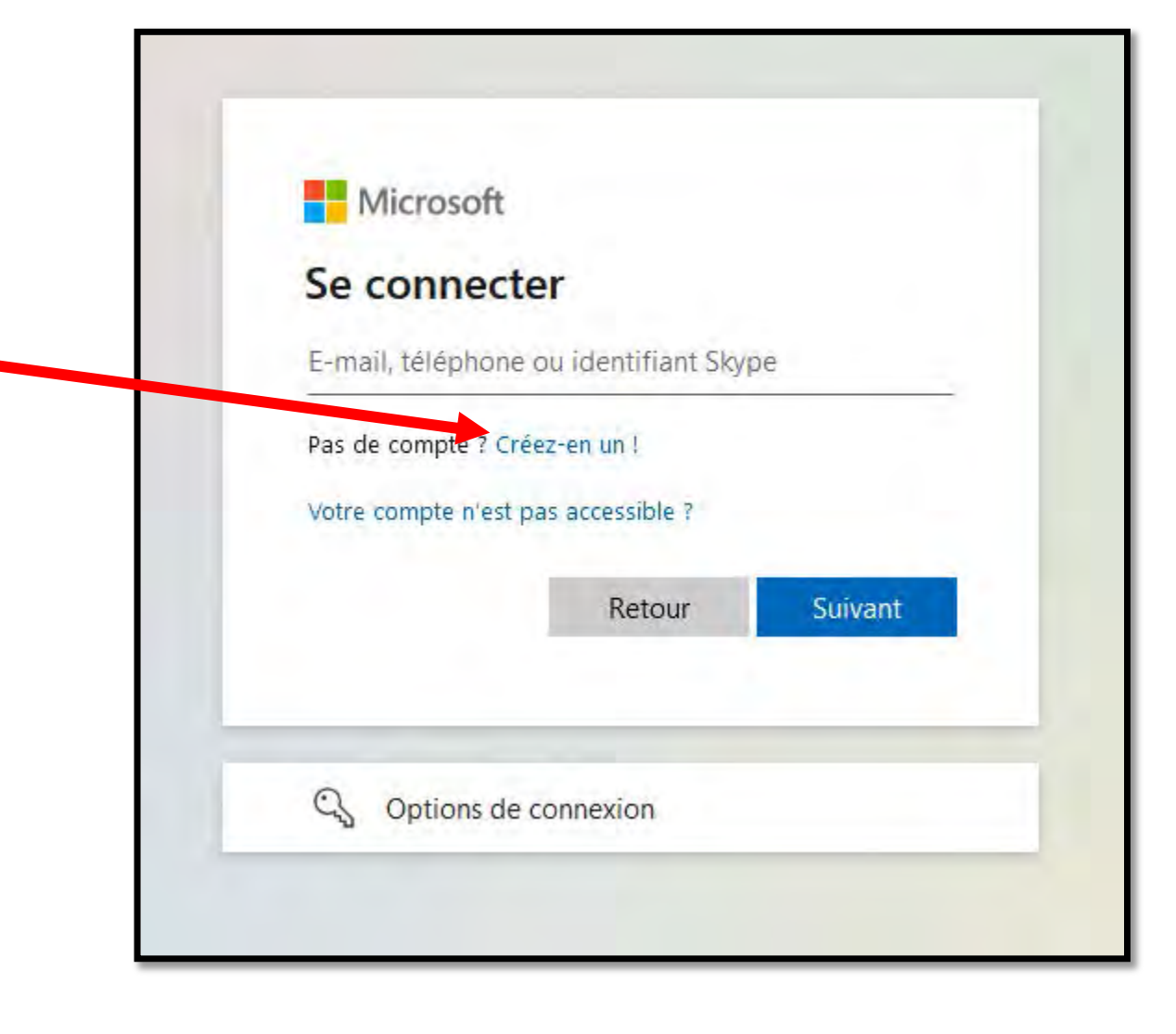

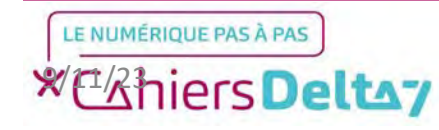

## Création du compte - Adresse mail

La première chose qui vous sera demandée est une adresse mail :

- Vous pouvez utiliser <u>une adresse mail</u> <u>que vous possédez déjà</u> (Gmail, Yahoo, Orange, Wanadoo...)
- Sinon, il vous faudra créer une adresse associée à Microsoft en cliquant sur « Obtenez une nouvelle adresse e-mail ». Vous aurez le choix entre 3 suffixes de mail : outlook.fr, outlook.com ou hotmail.com.

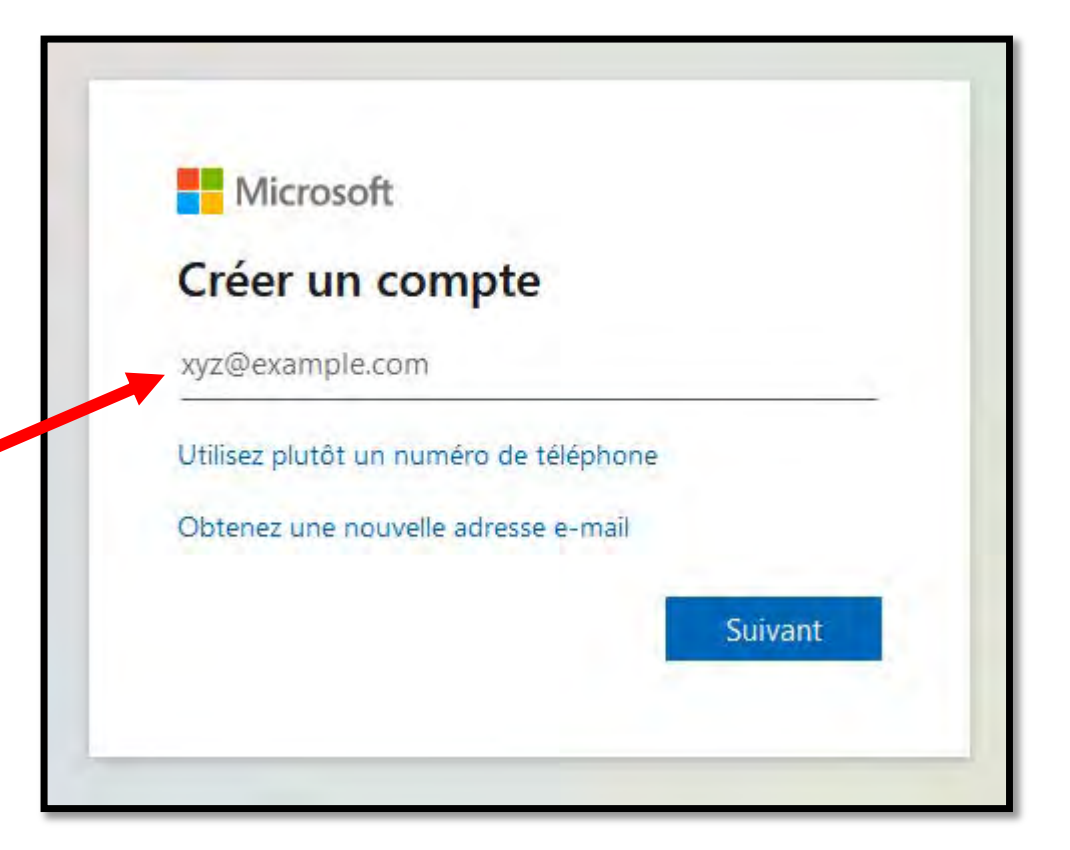

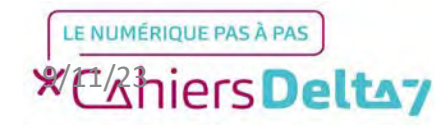

Vous ne pouvez pas créer d'adresse mail débutant par un chiffre ou uniquement constituée de chiffres (de type 1234@orange.fr). Ne sont autorisés que les lettres (de A à Z), et les chiffres (de 0 à 9), les tirets (-) et les points (.) entre les lettres (mais sans finir par un point).

Une fois votre adresse mail écrite, cliquez sur « Suivant ». Si l'adresse existe déjà, un message d'erreur s'affichera et vous demandera d'en écrire une autre.

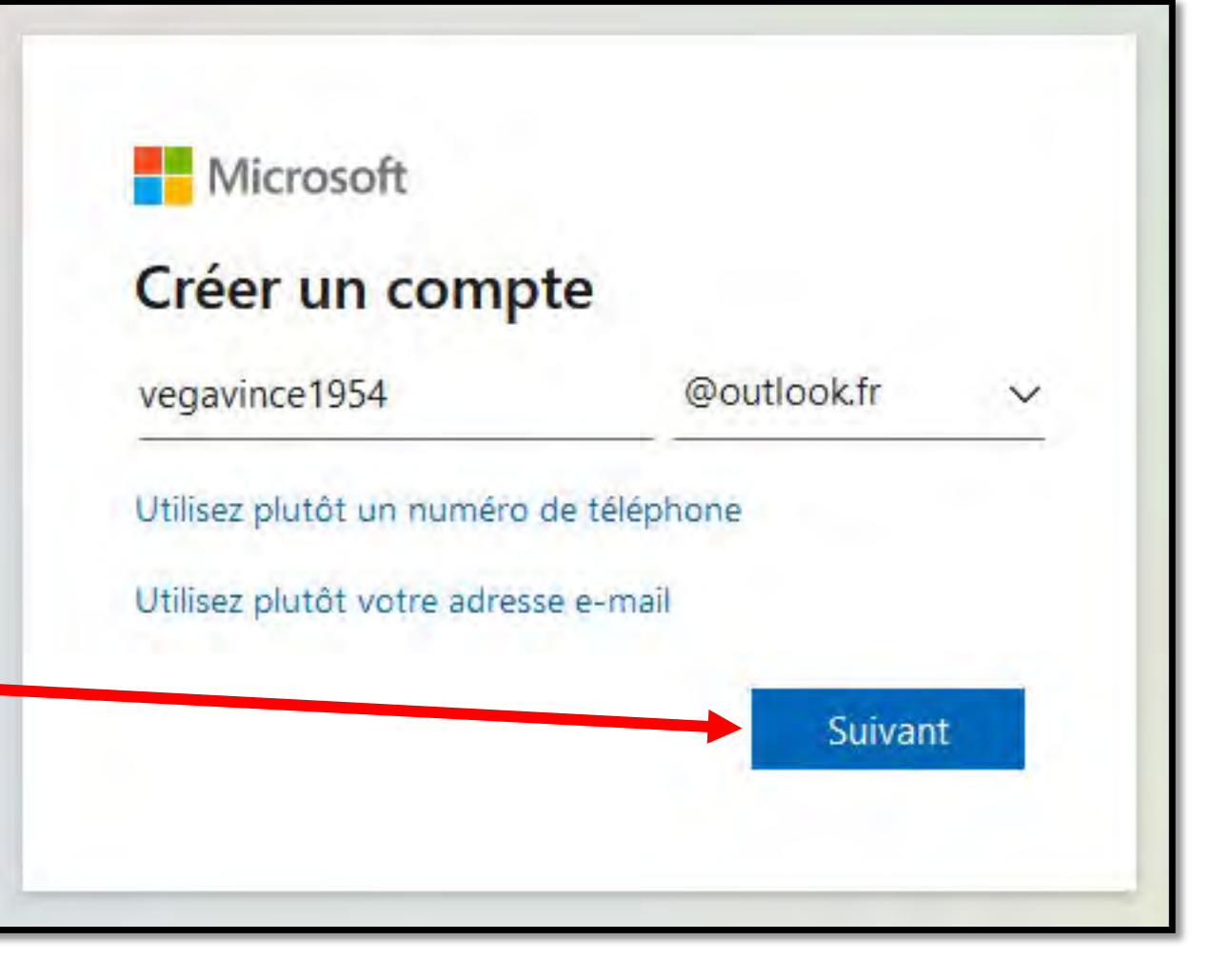

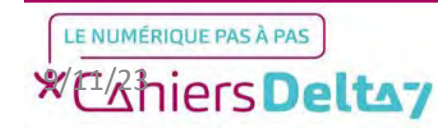

## Création du compte - Mot de passe

Dans cette étape, il est demandé de créer un mot de passe en suivant des règles de sécurité :

- Au moins 8 caractères
- Au moins 1 minuscule
- Au moins 1 majuscule
- Au moins 1 caractère spécial (.,!@\$...)

Conseil : Lorsque la case « Afficher le mot de passe » est cochée, le mot de passe apparaît en « clair » au lieu d'être affiché en points, afin d'en faciliter l'écriture.

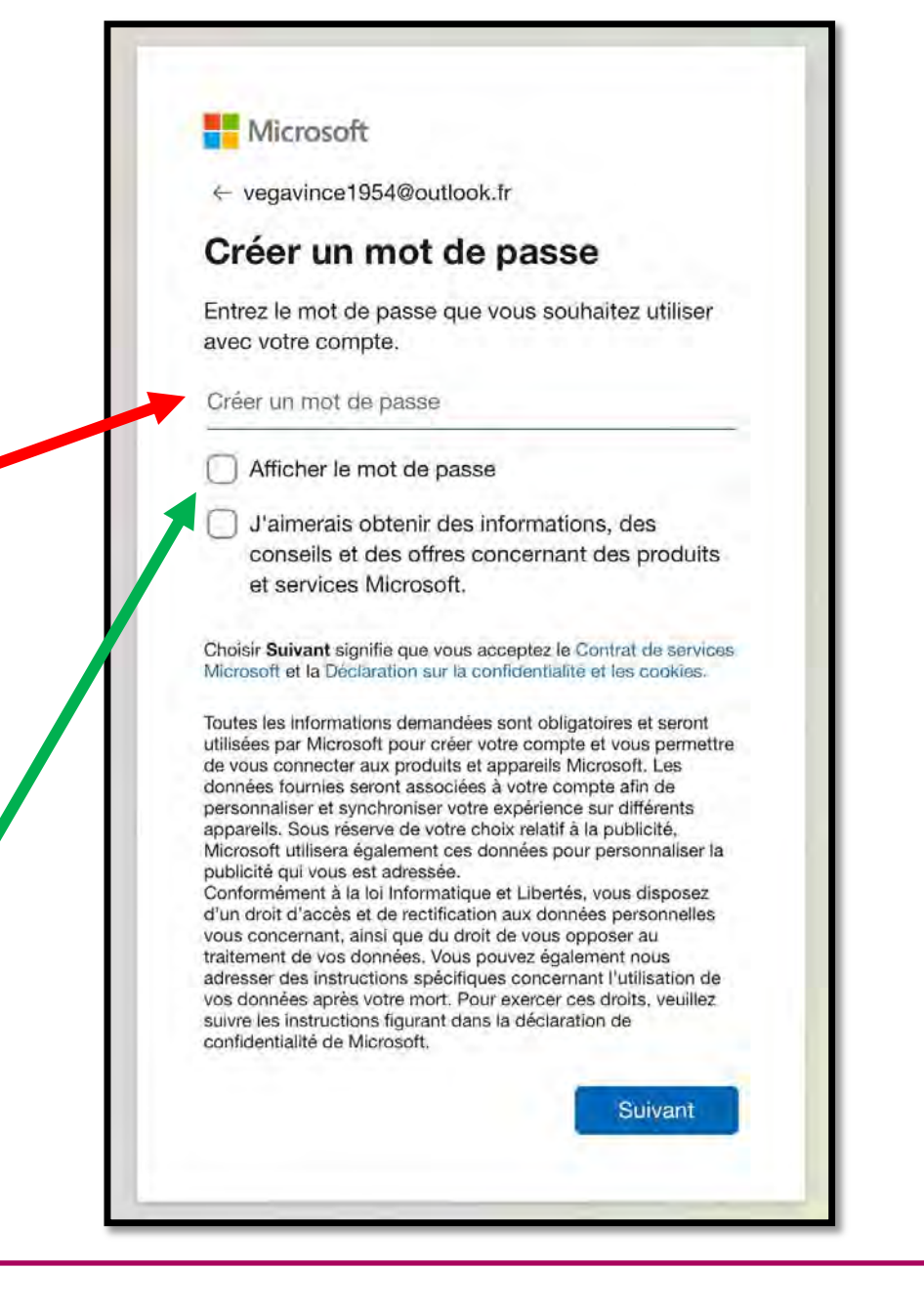

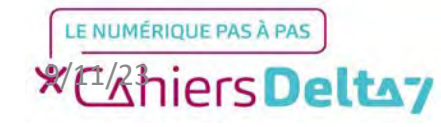

## **Création du compte** - Date de naissance

Il vous sera ensuite demandé votre date de naissance, pour des raisons de sécurité, notamment dans le cas d'une perte des identifiants.

Microsoft permet aussi d'appliquer le contrôle parental dans le cas où l'adresse mail appartient à un enfant mineur.

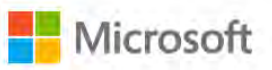

← vegavince1954@outlook.fr

#### Créer un compte

Si un enfant utilise cet appareil, sélectionnez sa date de naissance pour créer un compte enfant.

| Date de r   | naissanc    | e                   |       |                     |
|-------------|-------------|---------------------|-------|---------------------|
| 7           | 0           | septembre           | 0     | 1975                |
| compte      | enfant vou  | is permet d'appli   | quer  | le contrôle parenta |
| mposer c    | les limites | d'utilisation pou   | cet   | appareil pour des   |
| sons de c   | confidentia | lité et de sécurit  | é. Vo | us pouvez gérer ce  |
| In compte   | enfant vou  | is permet d'appli   | quer  | le contrôle parenta |
| 'imposer c  | les limites | d'utilisation pour  | cet   | appareil pour des   |
| aisons de c | confidentia | lité et de sécurité | é. Vo | us pouvez gérer ce  |
| aramètres   | à l'aide de | notre applicatio    | n Co  | ntrôle parental. En |

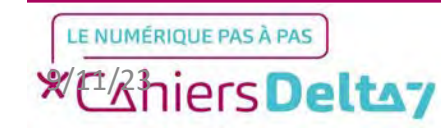

## Création du compte - Test de robot (CAPTCHA)

La dernière étape de la création du compte consistera à passer une série de tests vérifiant si l'utilisateur n'est pas un robot.

En effet, il est possible pour un robot de remplir automatiquement les étapes précédentes de la création de compte, afin d'en créer un qui enverra des mails publicitaires et des spams.

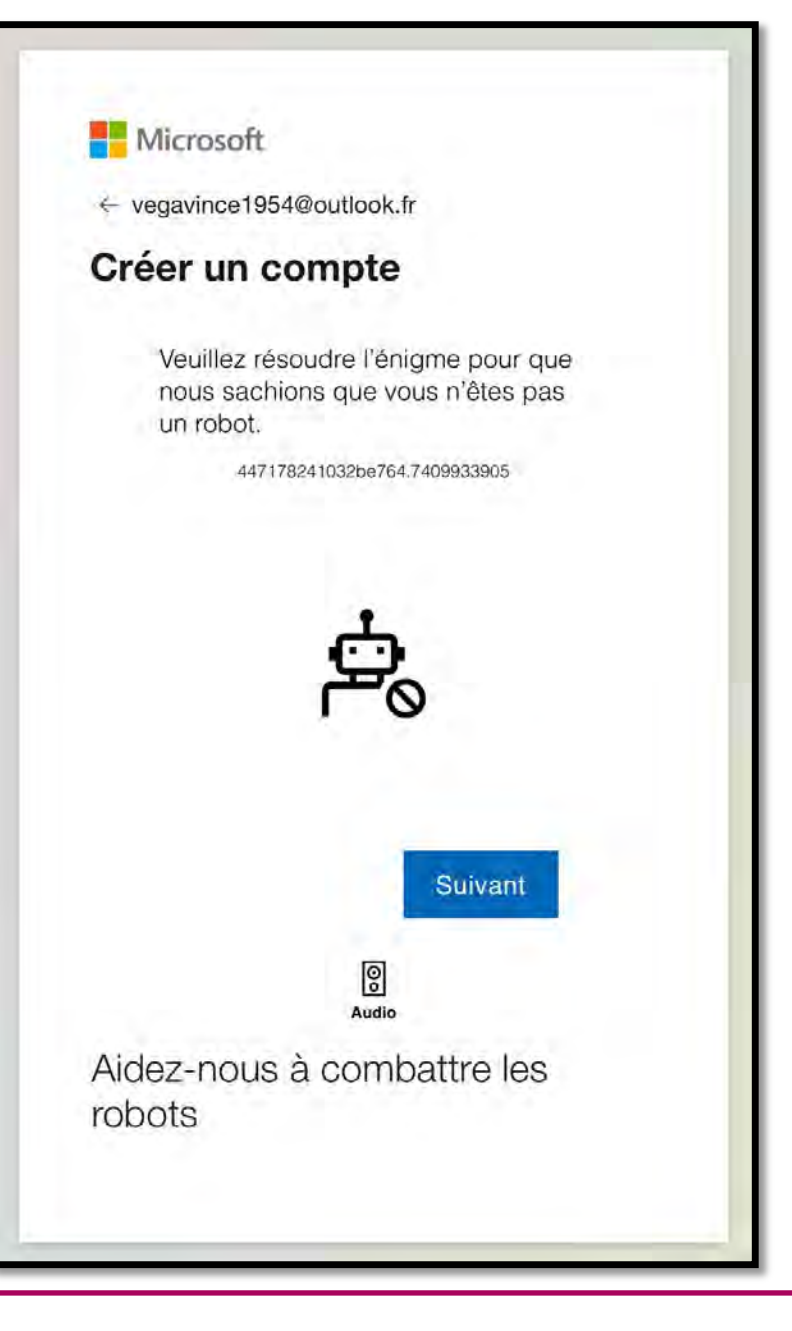

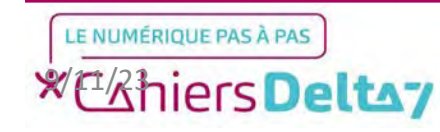

Droits de reproduction et de diffusion réservés à Delta 7 - Voir page 2 V1 I Campus Delta 7 Les tests se présentent sous forme de jeux interactifs qu'il vous sera demandé de résoudre.

Dans cet exemple, il faut trouver une image contenant 4 boucles d'oreilles parmi plusieurs à naviguer à l'aide des flèches.

Une fois l'image correcte trouvée, cliquez sur « Envoyer ».

Microsoft ← vegavince1954@outlook.fr Créer un compte Utilisez les flèches pour modifier le nombre d'objets jusqu'à ce qu'il corresponde à l'image de gauche. (1 sur 4) 4 x 82 Faites correspondre ça !  $(\leftarrow) \circ \circ \circ \circ \circ (\rightarrow)$ Envoyer 737178243133954b6.0596853005 0 Redémarrer Audio Aidez-nous à combattre les robots

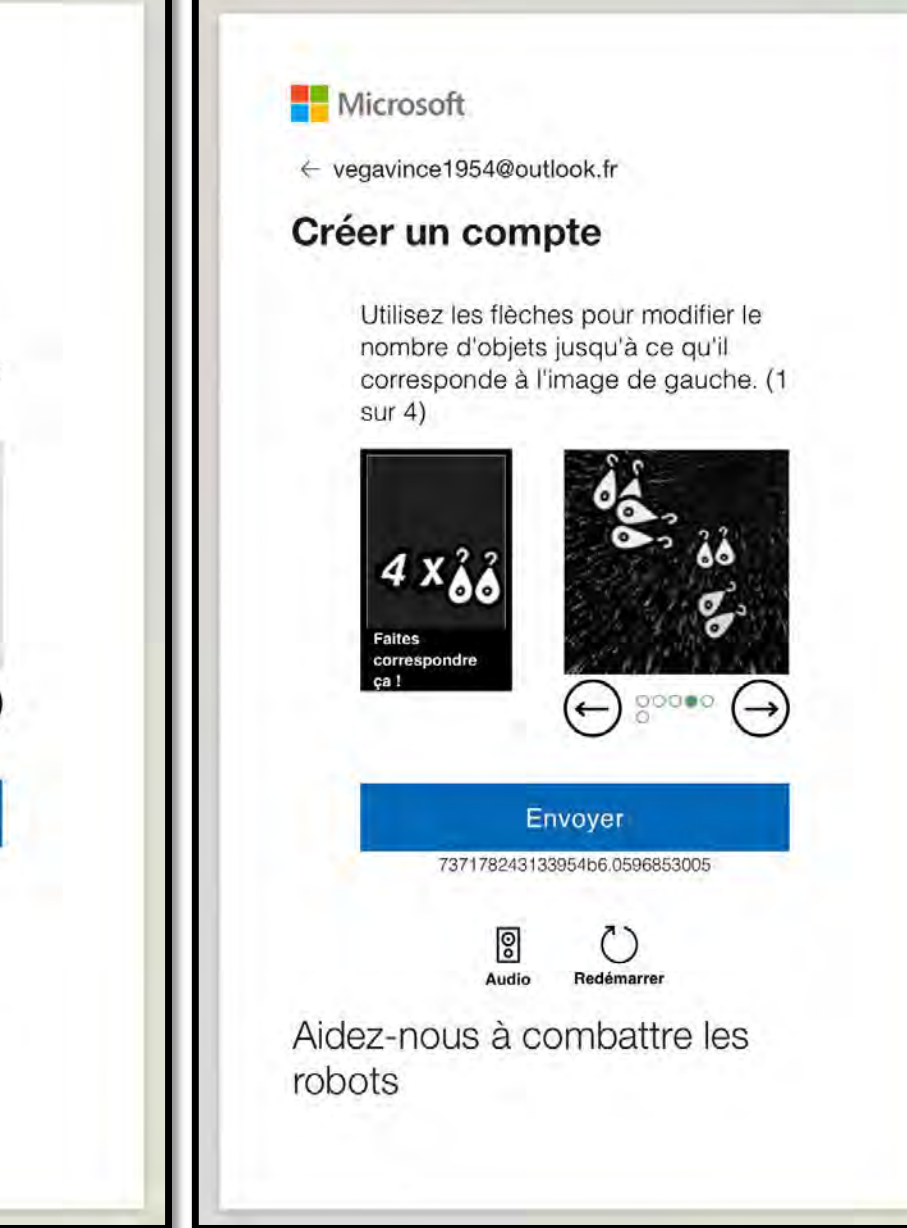

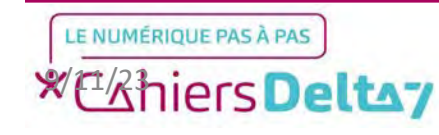

Le test peut avoir une à plusieurs étapes, pour des raisons de sécurité.

Dans cet exemple en 4 étapes, il faut à nouveau trouver une image contenant 2 boucles d'oreilles parmi plusieurs à naviguer à l'aide des flèches.

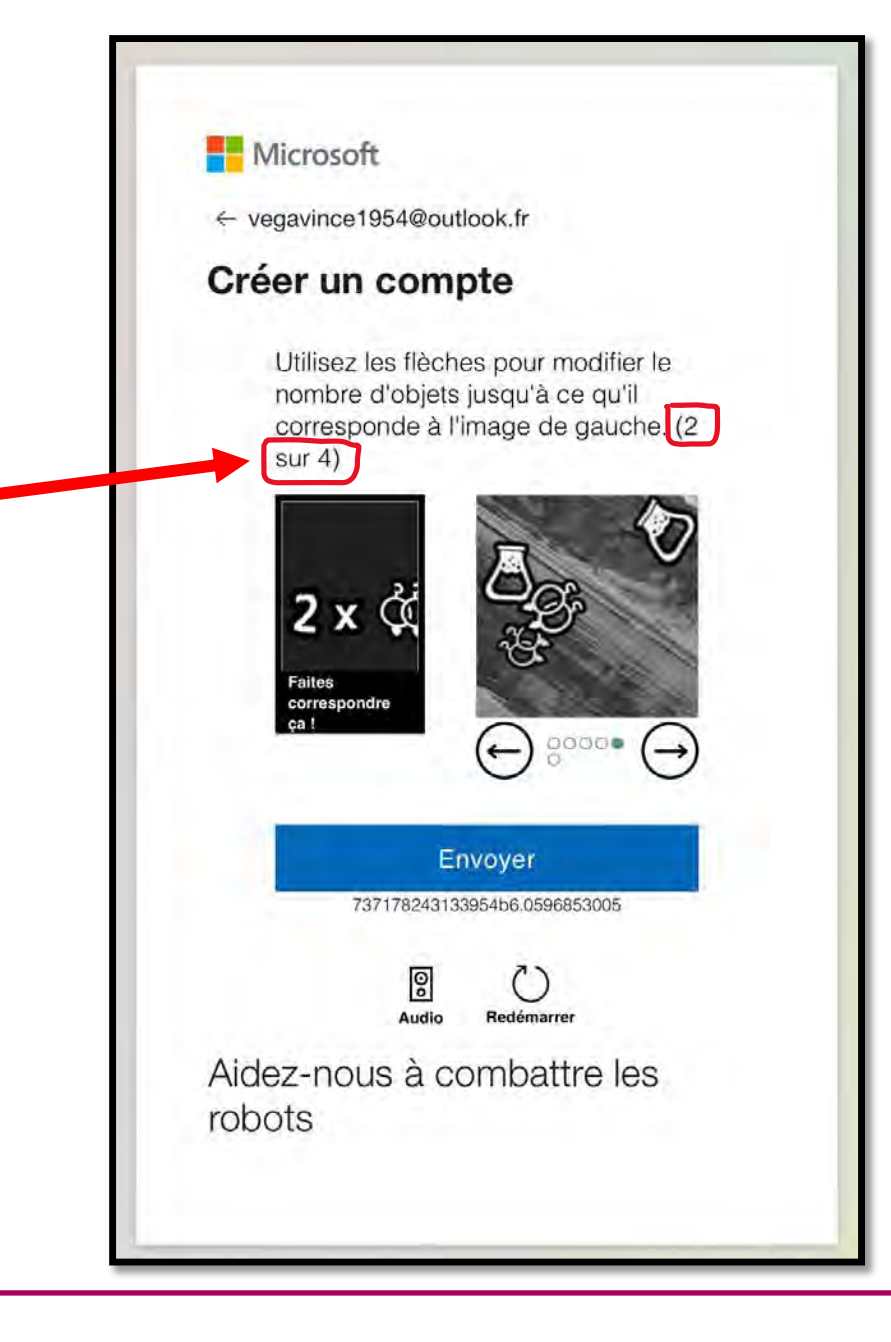

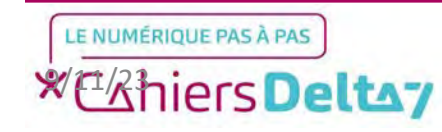

13

#### **Confirmation de la création du compte**

Une fois le test validé, il vous restera à confirmer la création du compte en cliquant sur « Continuer ».

#### Microsoft

vegavince1954@outlook.fr

Votre compte Microsoft rassemble tout

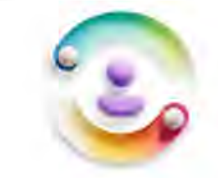

#### Vos éléments importants sont ici

Lorsque vous vous connectez, des éléments tels que vos contacts, mots de passe, favoris, historique de navigation et photos et fichiers sont disponibles dans les produits Microsoft.

#### Votre confidentialité est notre priorité

Pour protéger vos données, nous utilisons le chiffrement et d'autres meilleures pratiques de sécurité.

#### Vous contrôlez

nous vous proposons des choix sur la façon dont vos donnees cont utilisées et sur ce que vous synchronisez.

Continuer

En savoir plus

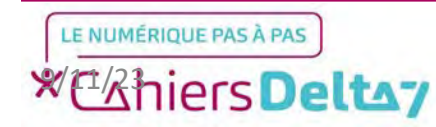

Microsoft vous enverra ensuite un dernier message de confirmation.

Selon votre préférence, vous pouvez accepter ou non de maintenir votre compte connecté, économisant ainsi la saisie du mot de passe à chaque fois.

A l'inverse, cela peut à terme faire oublier le mot de passe, si vous ne le saisissez pas régulièrement.

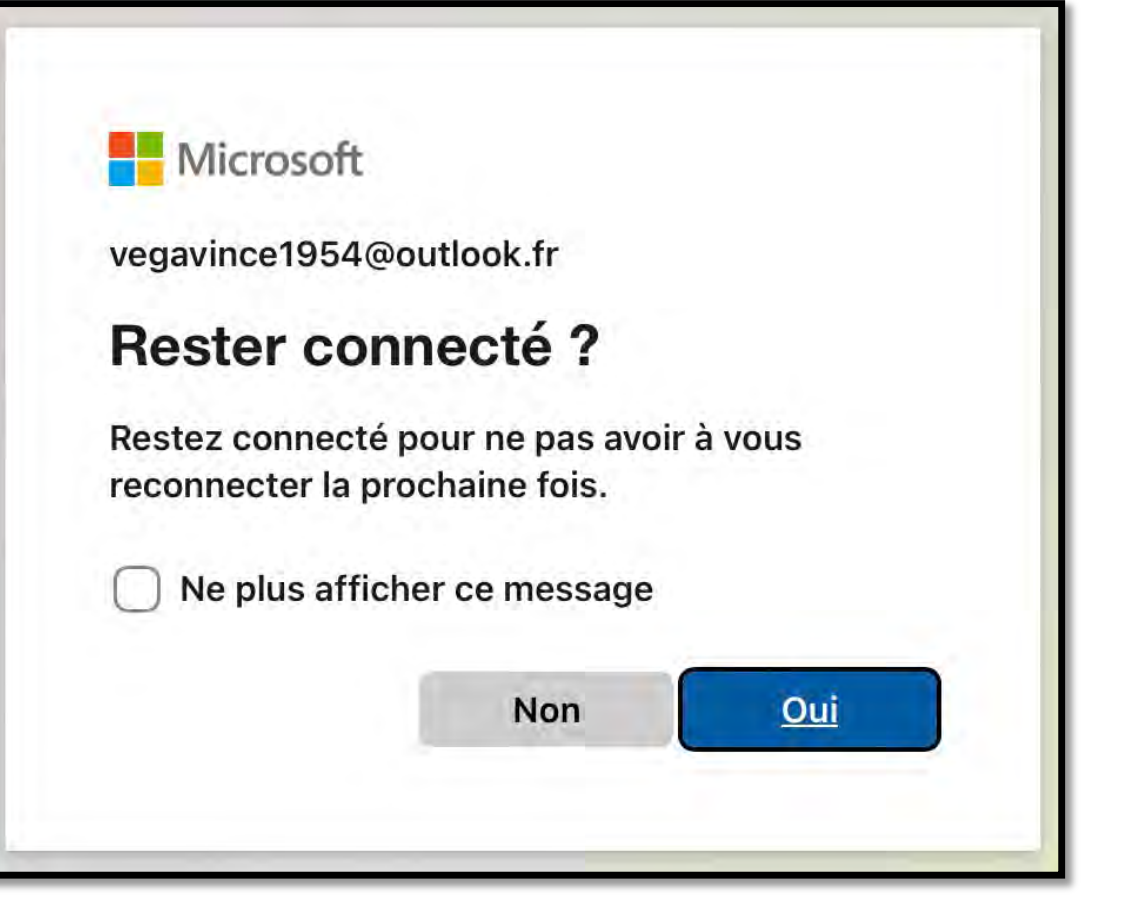

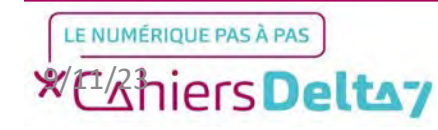

15

## Ecran du compte Microsoft

Votre compte créé, il restera quelques éléments à traiter.

- Cookies : Sert à améliorer la navigation sur le site de Microsoft et ses services selon vos préférences. Peut être accepté ou refusé.
- Ajout (optionnel) du nom et du prénom, qui ouvre une page séparée en cliquant dessus.

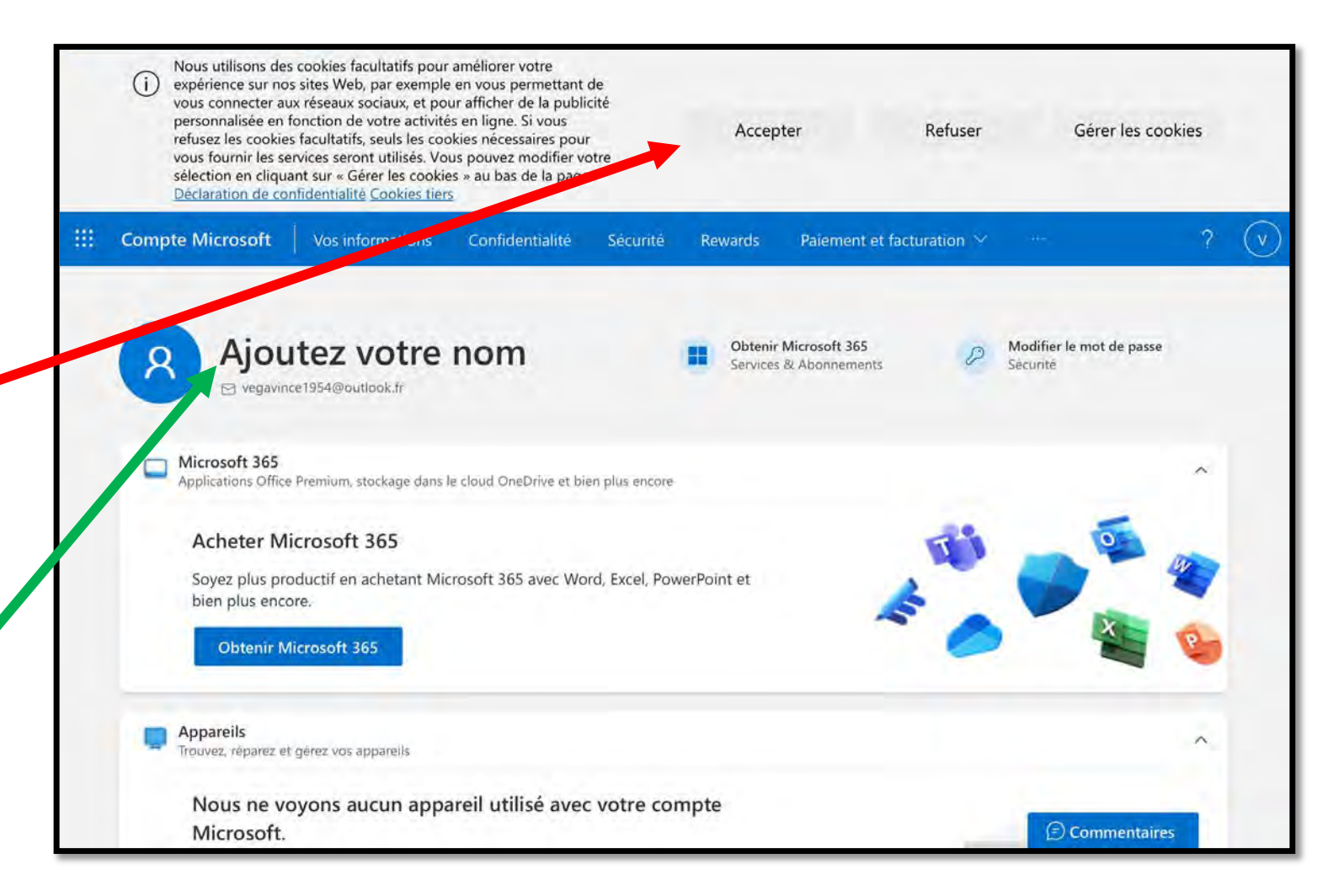

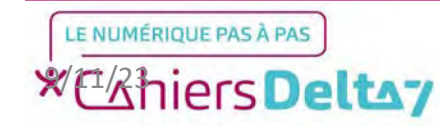

#### <u>Ajout du nom et</u> prénom (optionnel)

Un petit formulaire s'affichera, vous demandant d'écrire votre prénom et votre nom, suivi d'un test Captcha classique avec des lettres déformées. Lorsque vous avez fini, cliquez sur « Enregistrer ».

| Prénom               |              |   |
|----------------------|--------------|---|
|                      |              |   |
| Nom                  |              |   |
|                      |              | _ |
|                      |              |   |
| Captcha              |              |   |
|                      |              |   |
| C Nouveau (1)) Audio |              |   |
| C Nouveau (19) Audio | e vous voyez |   |
| C Nouveau (1)) Audio | e vous voyez |   |
| C Nouveau (1)) Audio | e vous voyez |   |

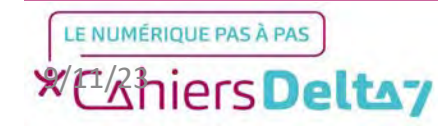

#### **Conclusion**

Pour revenir sur l'écran principal de votre compte, vous devrez passer par la barre de navigation, située en haut de l'écran et présentée en bleue.

Sur cette barre de navigation, cliquez sur « Compte Microsoft » et vous reviendrez à l'accueil.

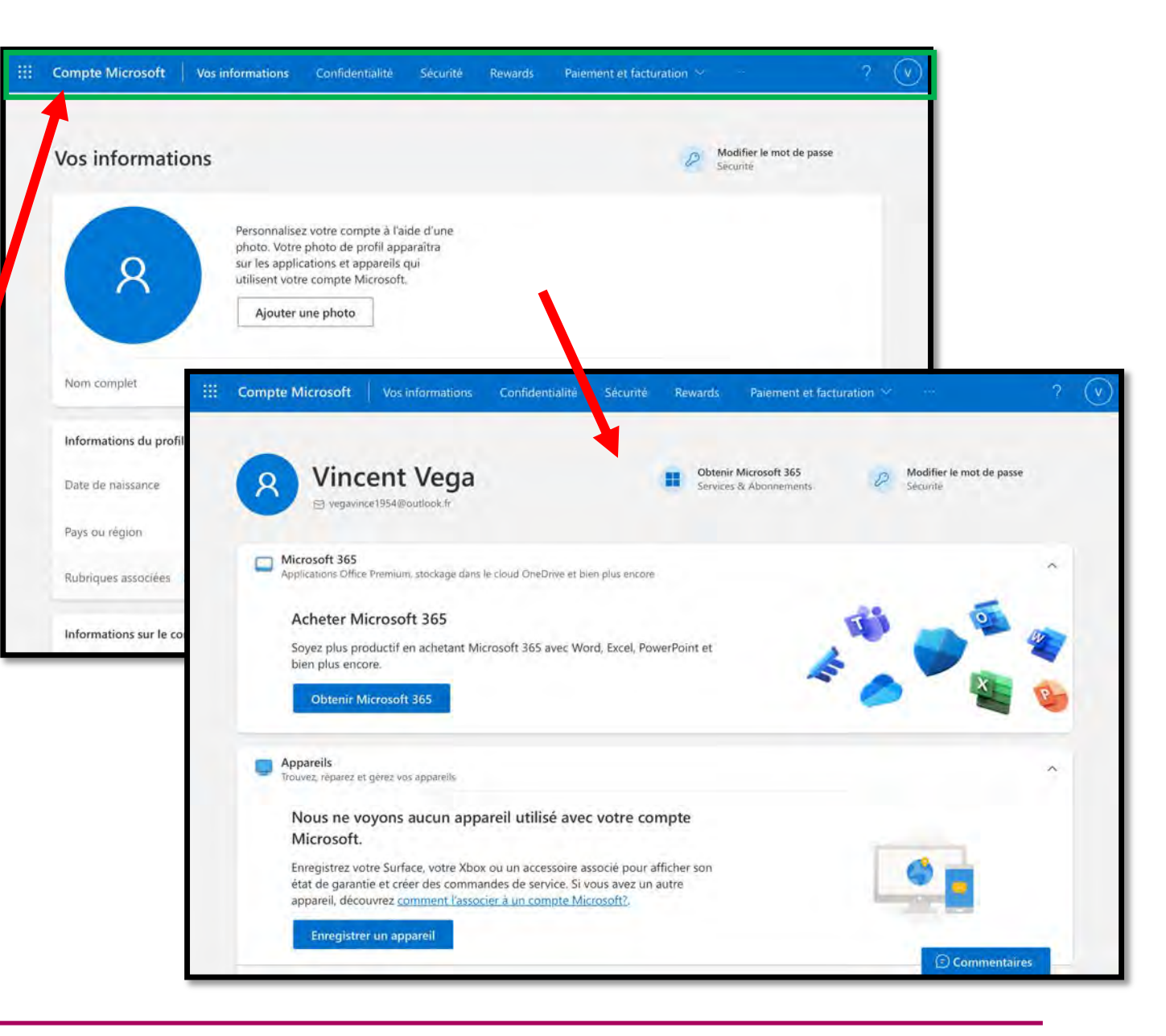

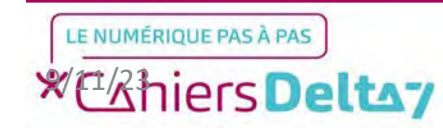